## スマート申請 利用者登録方法

| No | 端末画面                                                                                                    | 説明                                         |
|----|----------------------------------------------------------------------------------------------------|--------------------------------------------|
| 1  | 学校を一覧(個人内は) 学校を一覧(築業者伯は) ヘルプ 🗄 よくあるご説用 🗄 🔐 ログジン 🛛 の名法田                                                           | 三郷市スマート申請システムにアクセスします。                     |
|    |                                                                                                    | https://lgpos.task-                        |
|    | and the second second second second second second second second second second second second second second second | asp.net/cu/112372/ea/residents/portal/home |
|    | 三郷市スマート申請システム                                                                                                    |                                            |
|    | もっと便利に。                                                                                                    |                                            |
|    | もっと間里に。                                                                                                    |                                            |
|    |                                                                                                    |                                            |
| -  |                                                                                                    |                                            |
| 2  |                                                                                                    | 画面右上の「新規登録」ホタンを押下します。<br>                  |
|    | あるご質問 🖸 ログイン 新規登録                                                                                                |                                            |
|    |                                                                                                    |                                            |
|    |                                                                                                    |                                            |
|    |                                                                                                    |                                            |
|    |                                                                                                    |                                            |
|    |                                                                                                    |                                            |
| 3  |                                                                                                    | 利用者の新規登録画面へ遷移したら、                          |
|    | ▲・ 利用者の新規登録                                                                                                    | 最下部の「個人として登録する」を押下します。                     |
|    |                                                                                                    |                                            |
|    | 利用者登録でもっと便利に。                                                                                                    |                                            |
|    | 0 0                                                                                                    |                                            |
|    | 季焼きの争請をいつでも、どこからでも 手続きの入力をかんた人に<br>メチ防ちのスマーショッシャンコンを打得して、いつても、ど みなたの意味の意味が見ていた。中的きの入力だかん<br>なたのですりを読みの意味が見ていた。   |                                            |
|    |                                                                                                    |                                            |
|    |                                                                                                    |                                            |
|    | 個人として登録する                                                                                                    |                                            |
|    |                                                                                                    |                                            |
|    | < D-412#6                                                                                                    |                                            |

| 4 |                                                                                                    | 「利用規約に同意します」にチェックを入れていただ                                |
|---|----------------------------------------------------------------------------------------------------|---------------------------------------------------------|
|   | ▲・ 利用者の新規登録                                                                                                    | き、「利用者の登録を開始する」を押下します。                                  |
|   | Image: Image:                         |                                                         |
|   | <                                                                                                    |                                                         |
| 5 | ▲・ 利用者の新規登録                                                                                                    | メールアドレスを入力し、「登録する」を押下しま<br>す。                           |
|   | Control Control |                                                         |
|   | ر<br>ب م-مدیکه                                                                                                    |                                                         |
| 6 | 登録します。よろしいですか?<br>OK<br>キャンセル                                                                                                    | 「OK」を押下します。                                             |
| 7 | ▲・ 利用者の新規登録                                                                                                    | No5で入力したメールアドレスに届いた認証コード<br>を入力し、「認証コードを確認する」を押下しま<br>オ |
|   | ・・・・・・・・・・・・・・・・・・・・・・・・・・・・・・・・・・・・                                                                                                    | 9。                                                      |

| 8  |                                                                                                    | 以下の利用者情報を入力し、「入力内容を確認    |
|----|----------------------------------------------------------------------------------------------------|--------------------------|
|    | ▲・利用者の新規登録                                                                                                    | する」を押下する                 |
|    |                                                                                                    | (★は必須項目)                 |
|    |                                                                                                    | パスワード ★                  |
|    | マカロ 目的な アインス しん しん いかい 日 ア・ ・ ・ ・ ・ ・ ・ ・ ・ ・ ・ ・ ・ ・ ・ ・ ・ ・                                                                                                     | 氏名 ★                     |
|    | 利用者(b (メールアドレス) jouhou@city.misato.lg.jp                                                                                                    | 氏名カナ ★                   |
|    | バスワードは、以下の条件を2つ以上着たす8次字以上の半角次字列を入力してくたさい。<br>9 英学(大文句)                                                                                                    | 郵便番号                     |
|    | 2 2 東(小支軍)<br>3 東京<br>4 2 2 4                                                                                                    | 住所                       |
|    |                                                                                                    | 電話番号 ★                   |
|    | 入力内容(領語する )                                                                                                    | 生年月日 ★                   |
|    |                                                                                                    | 性別                       |
| 9  |                                                                                                    | 入力内容を確認します。              |
|    | ▲・利用者の新規登録                                                                                                    | 問題がなければ「登録する」を押下します。     |
|    |                                                                                                    | 修正があれば、「入力に戻る」を押下し、No8 に |
|    |                                                                                                    | 戻ります。                    |
|    | 入力内容の確認(個人利用者)   入力内容を確認し、本金級を完了してください。                                                                                                    |                          |
|    | 利用者1D(メールアドレス)<br>jouhou覚city.misato.fs.jp                                                                                                    |                          |
|    | 氏名                                                                                                    |                          |
|    | 1.0.2                                                                                                    |                          |
|    | 8872                                                                                                    |                          |
|    | < 2,500 C                                                                                                    |                          |
|    |                                                                                                    |                          |
| 10 |                                                                                                    | 「OK」を押下します。              |
|    |                                                                                                    |                          |
|    | 豆球します。ようしいですが?                                                                                                    |                          |
|    | OK キャンセル                                                                                                    |                          |
|    | Personal and the second second s |                          |
| 11 | ♣・ 利用者の新得登録                                                                                                    | 登録完了です。                  |
|    |                                                                                                    |                          |
|    |                                                                                                    |                          |
|    | 本登録の完了<br>本申録が学了しました。利用時をサービスをご利用ください。                                                                                                    |                          |
|    | ーニーベル パレンジャン かられ気に入りのカナゴリを登録することで、カテゴリに関する道知を受け取ることができるようになります。<br>なお、マイベージからお気に入りのカナゴリを登録することで、カテゴリに関する道知を受け取ることができるようになります。                                                                                                    |                          |
|    | *****                                                                                                    |                          |
|    | ( ホームに異る                                                                                                    |                          |